【ActiveX フィルターの解除手順】

Internet Exploreを開き、「ツール」メニューをクリックします。「ActiveX フィルター」にチェックが入っている場合は、クリックしてチェックをはずします。

| ファイル(F) 編集(E) 表示(V) お気に入り(A) | (ソース(T) へルプ(H)                                                                 |                                |
|------------------------------|--------------------------------------------------------------------------------|--------------------------------|
|                              | 開発整合利用(0)…<br>InPrivate ブラウズ(I)<br>通知ないを取りにていい)                                | Ctrl+Shift+Del<br>Ctrl+Shift+P |
|                              | ✓ ActiveX フィルター(N)<br>第回に回答を含ま(<) -<br>最終電気で少ションを再変発く(S)<br>スタートメニューにサイトを透明(M) |                                |
|                              | ダウンロードの表示(N)<br>ポップテップ ブロック(P)<br>SenartScreen フィルター編輯(T)<br>アドオンの管理(A)        | Ctrl+J                         |
|                              | 且換表平設定(B)                                                                      |                                |
|                              | このフィードの受信登録(F)<br>フィード収束(K)<br>Windows Update(U)                               |                                |
|                              | パフォーマンス ダッシュボード<br>F12 開発者ツール(L)                                               | Ctrl+Shift+U                   |
|                              | Web サイトの問題を報告(末)<br>インターネット オブション(0)                                           |                                |

2 .チェックをはずしたら、全ての Internet Explorer を終了します。再度 Internet Explorer を立ち上げると、ActiveX フィルターが解除されます。

「ツール」メニューが表示されていない場合は、ブラウザ画面右上のツールボタン(歯 車マーク)をクリックし、「セーフティ」メニューより「ActiveX フィルター」のチェック をはずしてください。

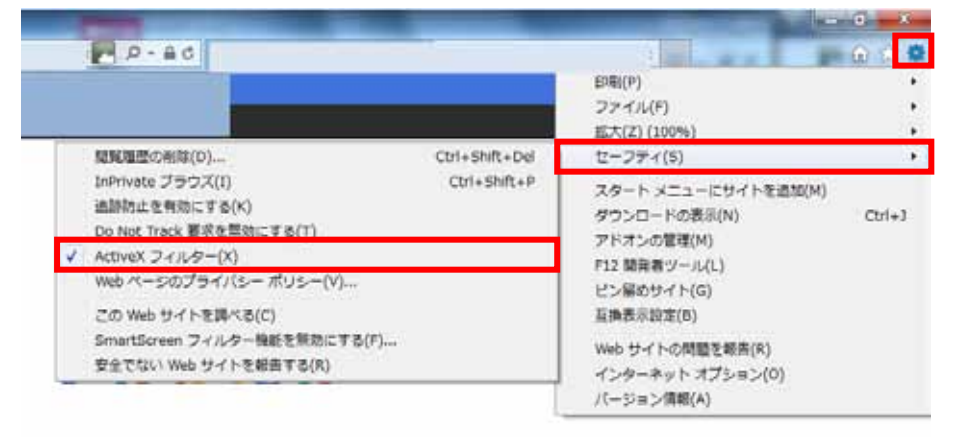